# Coolgram<sup>™</sup> 製品説明書

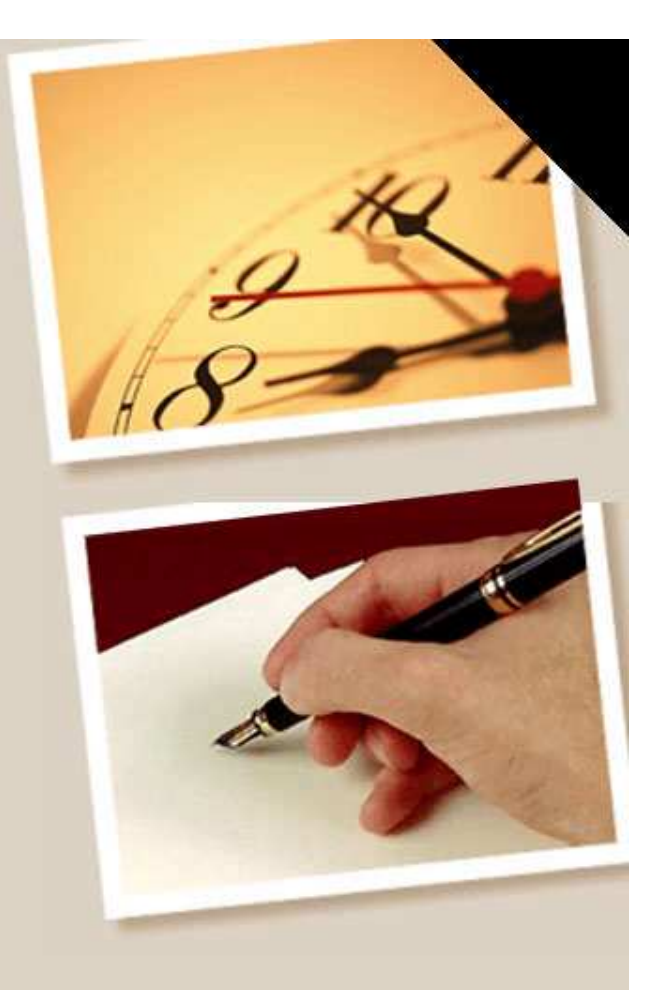

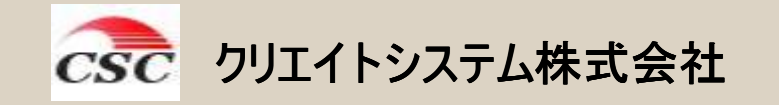

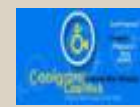

クールグラム事業部

CreateSystem Co,Ltd. All rights Reserved

### Coolgram – Overview1

### Coolgram™とは。

戦略的なマーケティングツールで、単なる広告ツールやソフトを 超えたウェブコンテンツ伝達ソリューションです。デジタルコンテ ンツの流通を活性化させ、企業及びユーザーの相互利益に供し ます。

- -. 企業が発信するメッセージを即座に何万人ものユーザーに 伝えます。日本国内に限らず、全世界に存在している潜在 的な顧客を対象に自社のPR、広告などを効率的に行うことが 出来ます。
- -. 企業のロゴや製品・サービスをアイコンでイメージとしてユー ザーに浸透させます。
- -. ユーザーから企業ホームページ及び情報提供(イベント案内、 新製品案内など)へのアクセス情報を一目で確認出来ます。
- -. ユーザーが企業のホームページをアクセスする為の、簡単・ 便利・有用なツールを提供します。

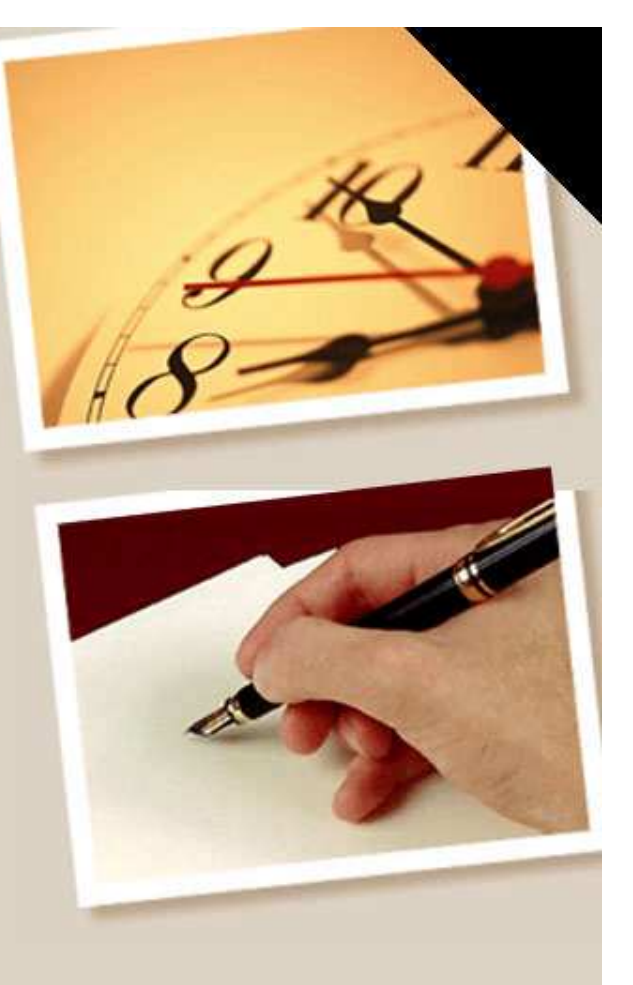

### Coolgram – Overview2

インターネット最強伝達ソリューション Coolgram<sup>™</sup>

- -. Coolgram™はエンドユーザーのデスクトップに企業にイメージ アイコンを生成します。
- -. 企業は、アイコンやアイコン名、LinkURL、エンドユーザーへのメッセージを自由に編集できます。編集された内容はすぐにエンドユーザーのディスクトップに反映されます。
- -. このサービスによりエンドユーザーは企業を常に意識し、企業 からのメッセージを即時に入手することが出来ます。
- ・企業はエンドユーザーにより強く自社イメージを浸透させ、また
   迅速・大規模・低廉に自社メッセージを伝達することが出来ます。
- -. エンドユーザーはインターネットで簡単・便利・有用なツールを 利用することが出来ます。

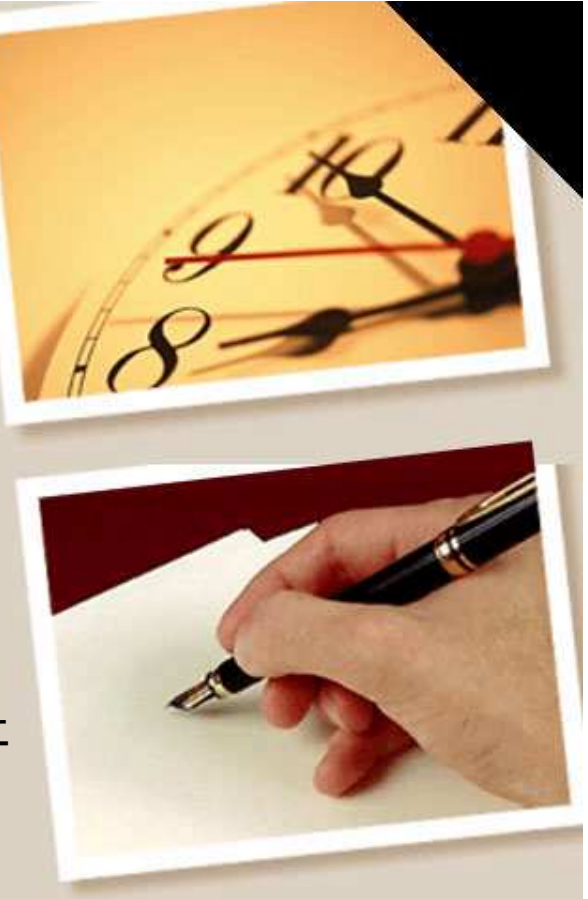

### Contents

ユーザーソリューション - myWeb

コンテンツ提供者 – Administrator

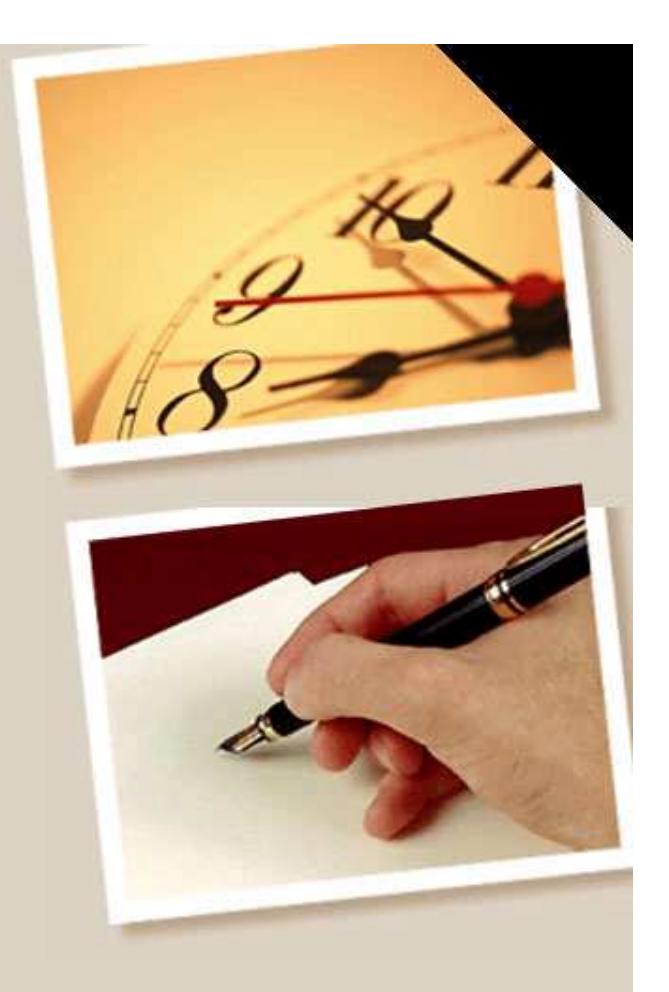

ユーザー ソリューション

## myWeb 製品説明

myWeb – Overview

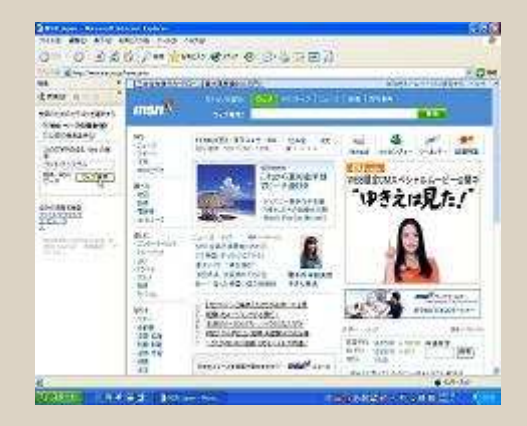

一般的なWebsite

広告、カタログ、検索、お気に 入りなどによるWebsiteアクセ ス

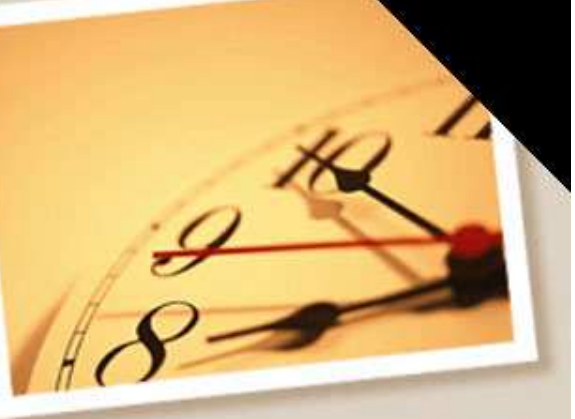

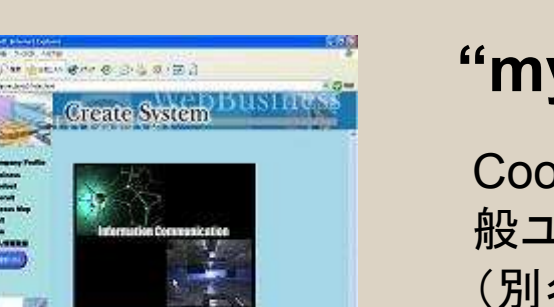

### "myWeb"適用Website

Coolgramを御社のホームページに搭載すると一般ユーザーのテスクトップにCoolgram myWeb (別名:インターネットのミニウィンドウ)が自動的 に起動すると同時に、御社の指定したイメージア イコンが生成されます。これらのアクセスツール (アイコン又は、myWeb)から御社のホームペー ジ及び指定したページに直接、移動することが出 来ます。

myWeb - ダウンロード

| Internet Explorer - セキュリティの書                                            | * 🛛                                                                     |
|-------------------------------------------------------------------------|-------------------------------------------------------------------------|
| <b>このソフトウェアをインストールしますか?</b><br>名前: Patent No.38275<br>発行元: OSTEC Corpor | 10 - Coolgram® - CoolWeb, P.E.U(Plea.<br>ration                         |
| 👔 道加オプションの表示(2)                                                         | (インストールするの) インストールしないの)                                                 |
| インターネットのファイルは役に立り<br>性があります。信頼する発行元の                                    | 5ますが、このファイルの種類はコンピュータに問題を起こす可能<br>Dソフトウェアのみ、インストールしてください。 <u>危険性の説明</u> |

1. 一般ユーザーが御社ホームページにアクセスするとセキュリティ警告画面が表示されます。 ユーザーが承認するとmy Webソリューションのダウンロードがスタートします。

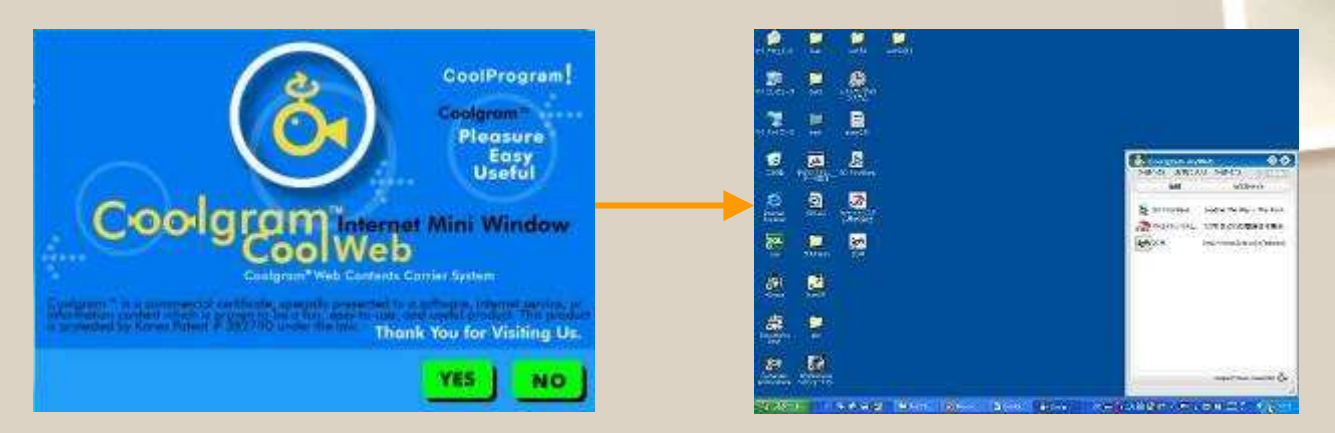

2. Coolgramの簡単な概要説明とダウンロードの可否を尋ねるメッセージが表示され、YESボタン をクリックするとダウンロードがスタートし自動設置されます。これで、Coolgram my Webは設 置完了です。

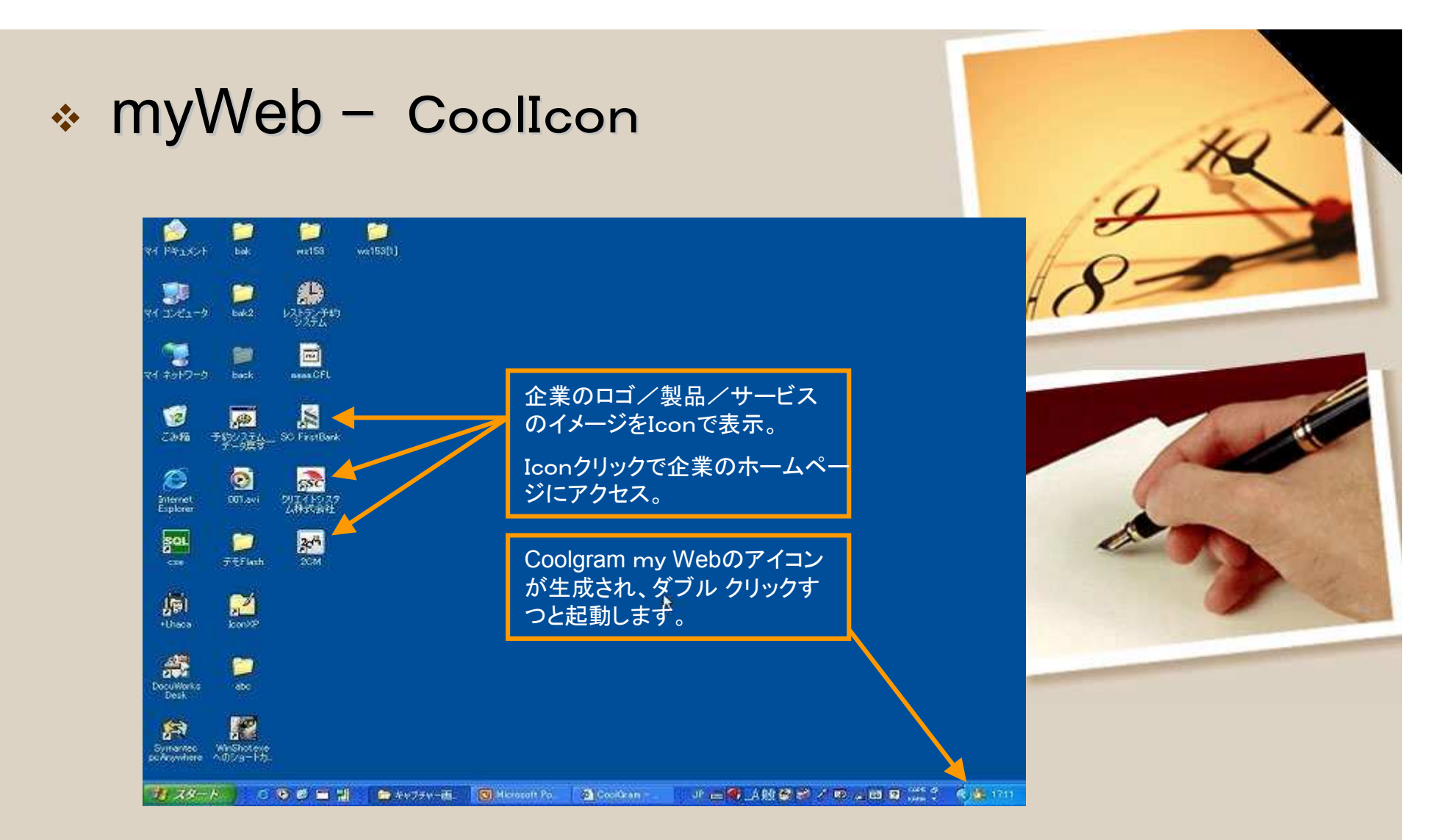

一般ユーザーのデスクトップ上に御社のCoolアイコン(以下、アイコン)が生成され、クリックするだけで、貴社のホー ムページに簡単アクセス出来ます。また、そのアイコンにポインタをもっていくとバルーンテキストが表示されます。 バルーンテキストには、企業から一般ユーザー向けのメッセージやイベント案内、新製品紹介などの情報発信が 出来ます。

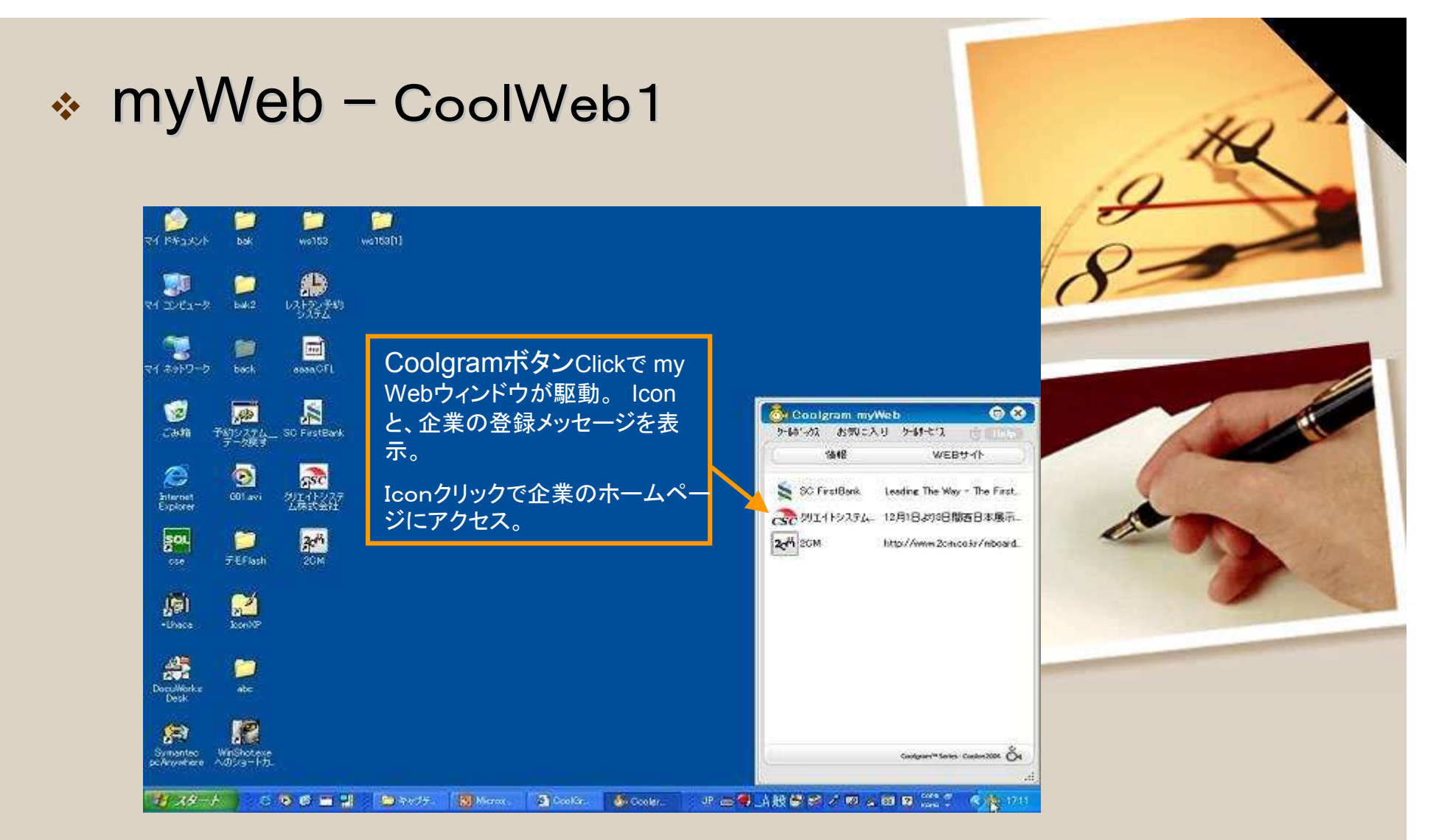

パソコン起動時、約2秒間 Coolgram myWeb窓が表示され、クリックしないと自動的にダスクバーへ アイコンが収納されます。再度起動させる場合は、ダブルクリックで起動することが出来ます。

myWeb – CoolWeb2 クールボックス: お気に入り: クールサービス: Iconと、企業の登録メッセー ブラウザに登録されている 各種サービスメニューを表 お気に入りを表示。 ジを表示。 示。 Iconクリックで企業のホー クリックで該当ホームペー ムページにアクセス。 ジにアクセス。 .... 08 .... Coolgram myWeb 💑 Coolgram myWeb or Coolgram myWeb ケード・クロー お気に入り ケードトビス ケート・クローク お気に入り ケード・ビス ケート・クロー お気に入り ケートのとう WEBUAH 插板 WEBサイト 16 流加 XCa-Dell 6050 Leading The Way - The First P S SC FirstBank 88-Personals CoolGreinAdmin SEARCH MSNcoip 副Q-JiN ~ クリエイトシステム株式会 RealPlayer @#-4/-9 0 Vector: 978927-54759&P09397 2-0 20M http://www.2om.co.kr/mboard\_ 「くるなびレストラン九州職 実会・パーティ 検索結果 311-5 画まることわかる sensor.co.jp:株式会社キーエンス anti Virus You can search for のリエイトシステム株式会社 の列エイトシステム株式会社Demo what you want -------173リー・高速船会社リンク集 マリンペリス 加盟店募集 ごうジオ ステーション ガイド 6 一学働基準法
参北九州市公式ホームページ Gity o 「日本の検索エンジン w-benking 5 P17" R pid-gam Cookgram/# Series - Cookon2004 Öre Cookgram/#Series Cooken2004 Or Cookgram/# Series - Cookon2004 Or 自社アイコン、アイコン名、 クールサービスの詳しいメ MS Internet Explorer $\mathcal{O}$ 顧客に配信したいメッセー ニューは次ページ(Cool お気に入りリストをフォル ジは企業が自由に変え Service)をご参照下さ ダに収納し、他のPCでも ることが出来ます。 自分のお気に入りをその 1 まま使用出来ます。出 張など便利です。

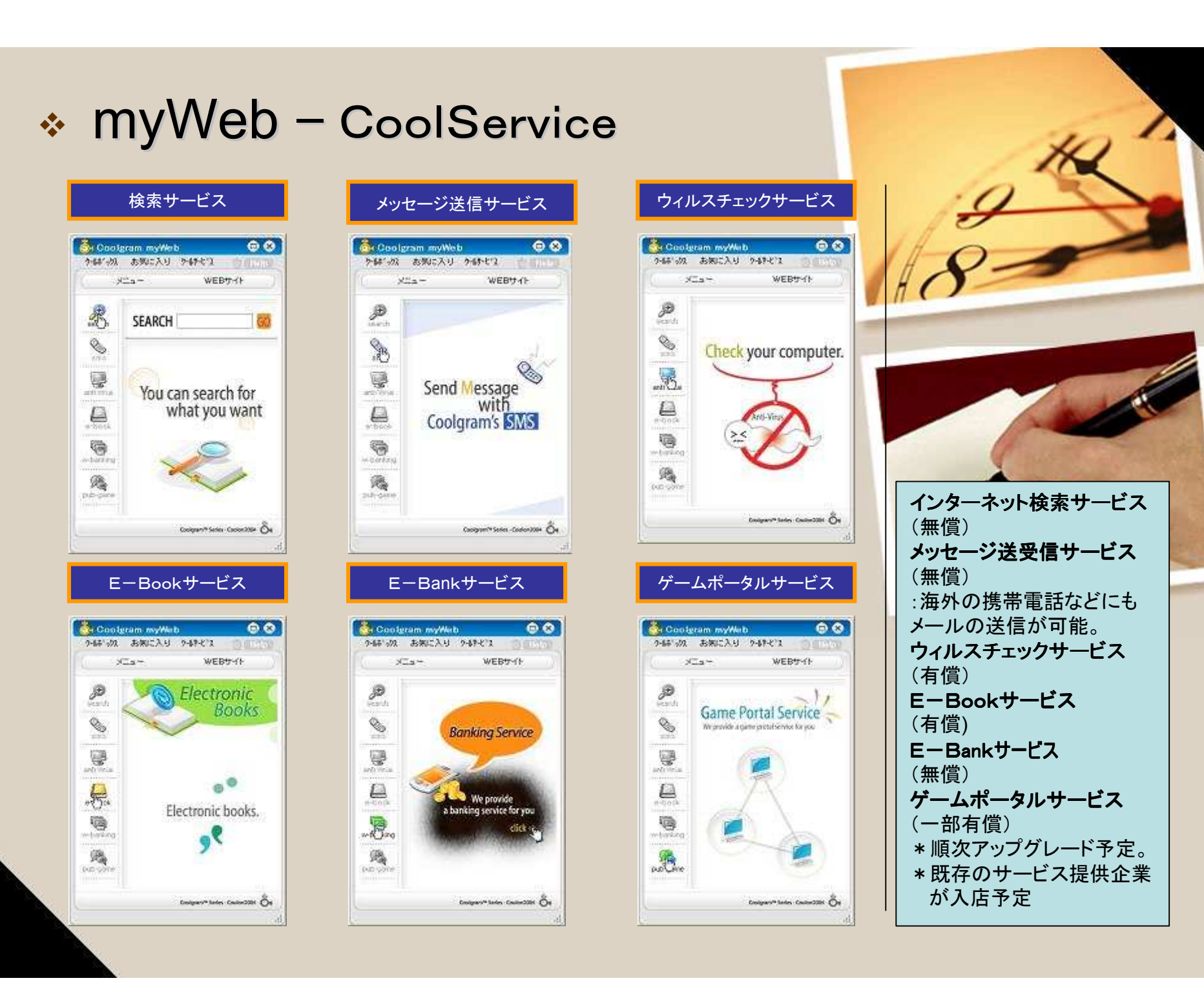

## コンテンツ提供者

## Administrator 製品説明

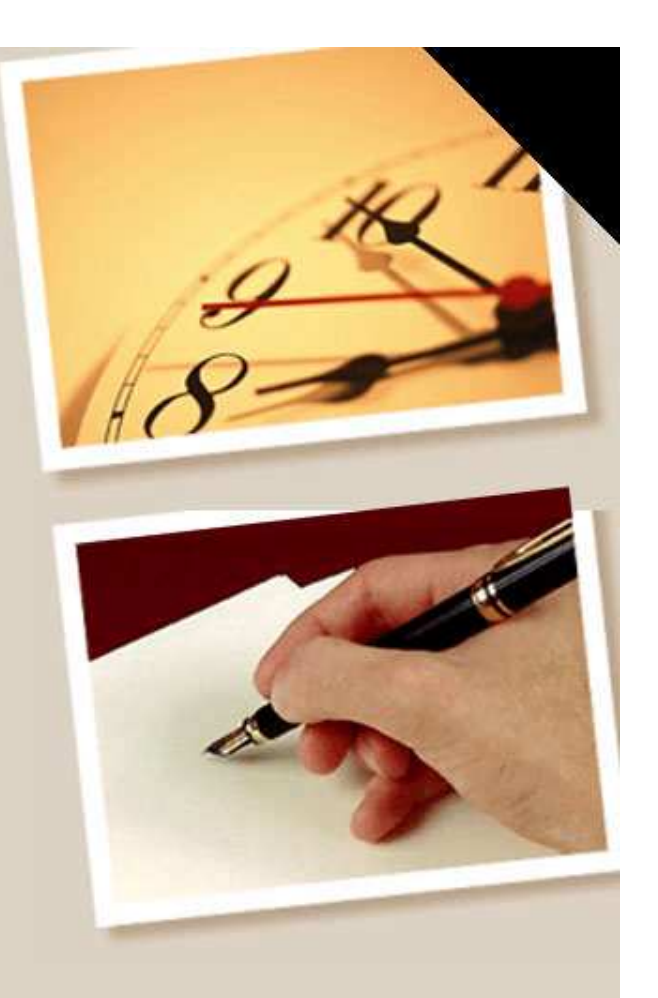

#### Administrator – Overview 🚰 GoolGran – Global Web Contents Garrier – Hicrosoft Isternet Explorer 1 Coli ファイルビン 編集(2) 表示(3) お気に入り(3) ツール(3) へんプログ 😋 145 · 🔿 - 🖹 🗟 🟠 💭 188 🤺 1870(23) 🔮 5747 🙆 🔗 🚵 🗔 🗃 📝 PFLCC D http://admin.coolgram.jp/ N 🔄 1541 O ServiceInfo I Repository I Service I Statistics I Myinfo I Logout OSTEC Corp. 8446 Coolgram Administrator site 1 ページが表示されました インターネット :ログイン Login Repository :アイコン登録、メッセージ登録 Service :アイコン選択、サービス開始 ServiceInfo :サービス内容確認 **Statistics** :アイコンインストールやアクセス状況確認 Myinfo :自社情報登録•変更 Logout :ログアウト

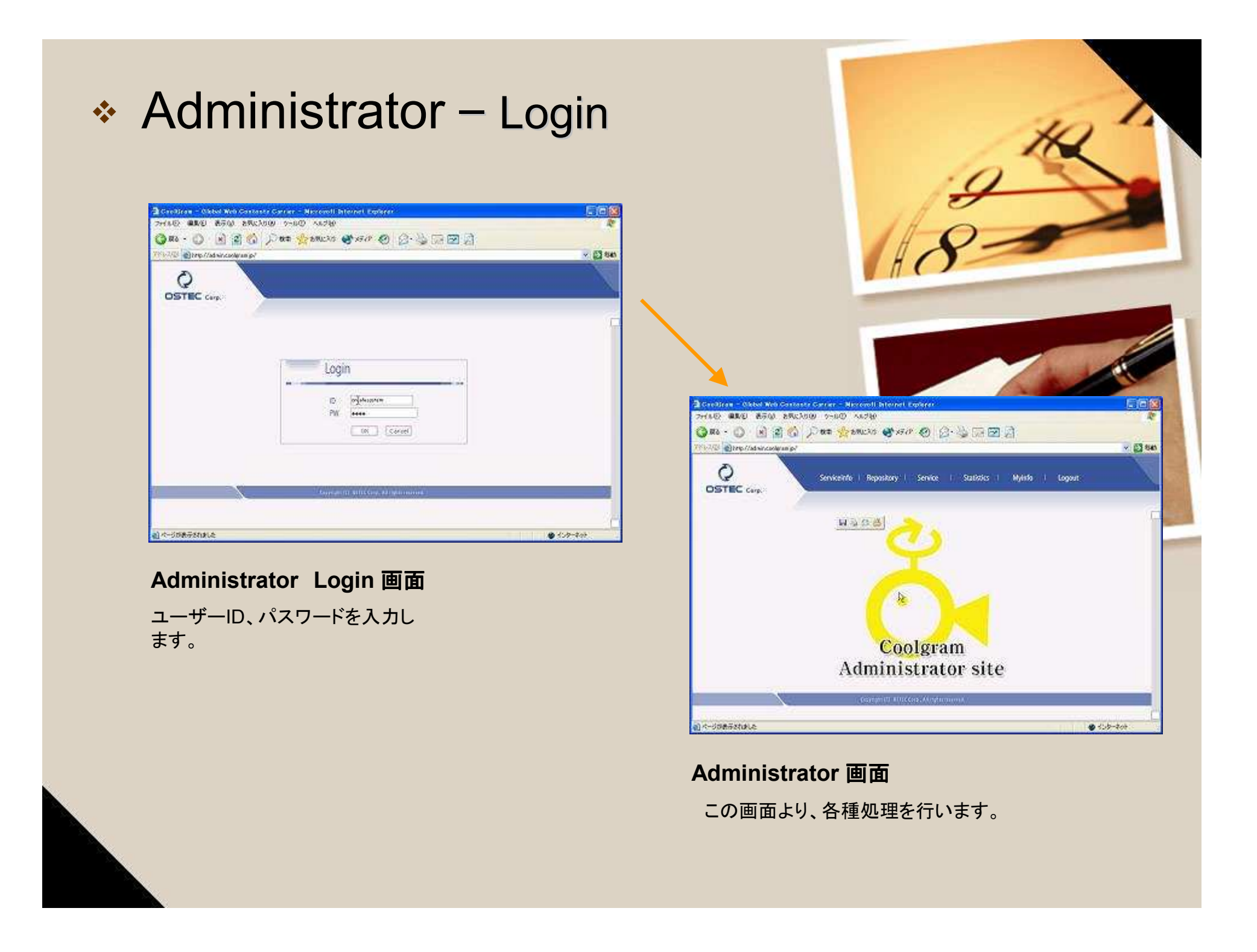

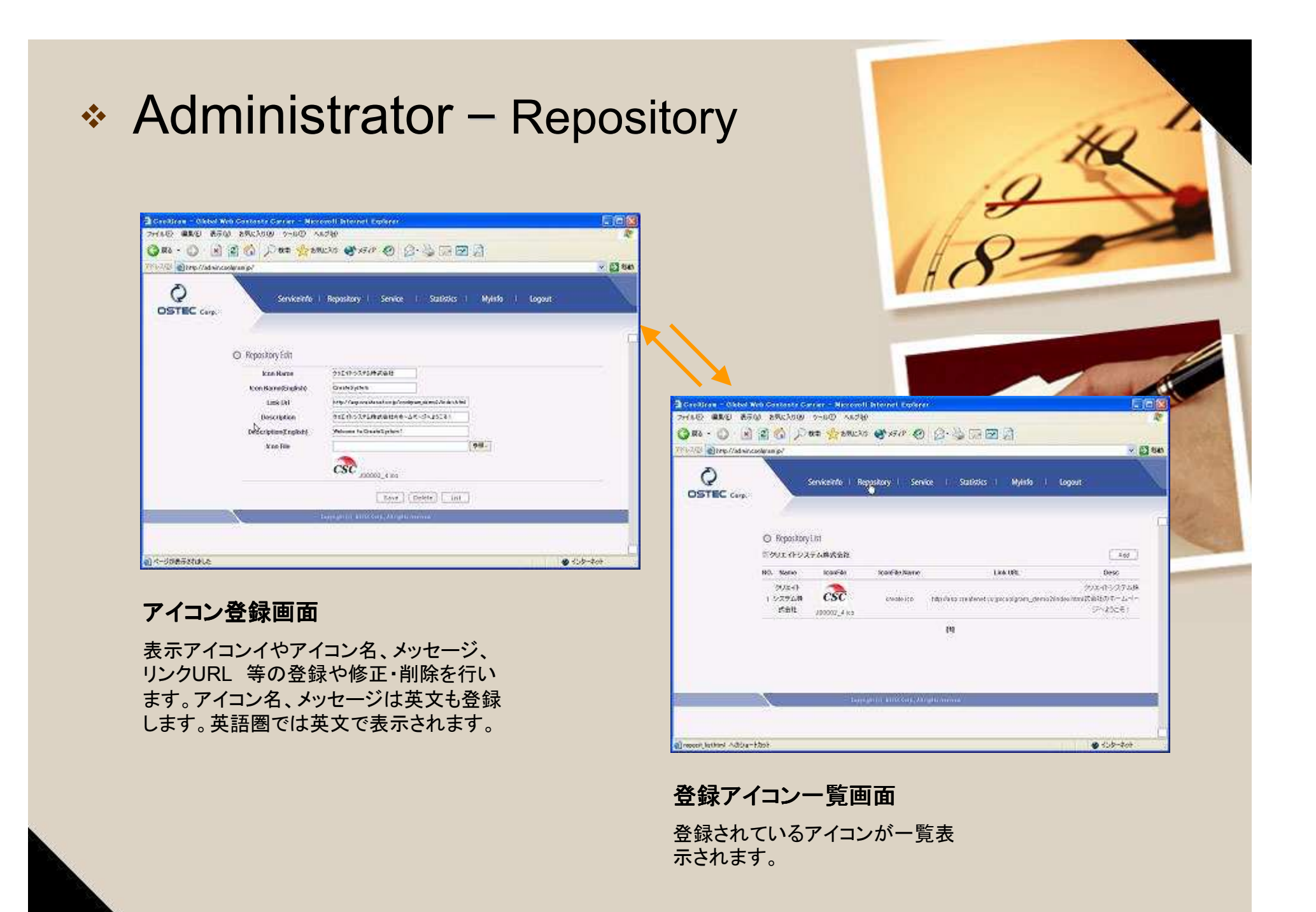

| 2000 ARE 87             | An Constant Carter - Marcold International Constant<br>10 Sections - 140 - 1478<br>12 G D Res Sciences State O D - 2 D D D                                                                                                    | 18-                              |
|-------------------------|----------------------------------------------------------------------------------------------------|----------------------------------|
|                         | Serviceinte   Repository   Signice   Statistics   Mylinfo   Logout                                                                                                    | HO                               |
|                         | O Service Folk<br>Power for A BARGER                                                                                                    |                                  |
|                         | Losser for         Distriction           Even Name         District Advecting           Solder Taxas         District Advecting           Solder Taxas         District Advecting           Solder Taxas         District Advecting           Solder Taxas         District Advecting                                                                                                    |                                  |
|                         | Kon Decisionalistication     Interviewen is Controllegione     Interviewen is Controllegione     Interviewen is Controllegione     Interviewen is Controllegione     Interviewen     Interviewen     Inte | 12011-11-22テム株式会社1               |
|                         | Assessment CRC - For intransport products of the integration of the Conseguration (CON2 or Foreign<br>2015 Solida Case - 1925 CC<br>2015 Solida Possible - Conservation - 2                                                                                                    | NO. Name Iconfile Select         |
| a) increadings Advar-11 | ( san ) that ( star)<br>                                                                                                    |                                  |
| サービス                    | く画面                                                                                                    | 2 フリエイトシステム株式会社 CSC J00002_4 ico |
| ユーザー                    | への表示アイコンを変更                                                                                                    |                                  |
| します。                    |                                                                                                    |                                  |
|                         |                                                                                                    |                                  |

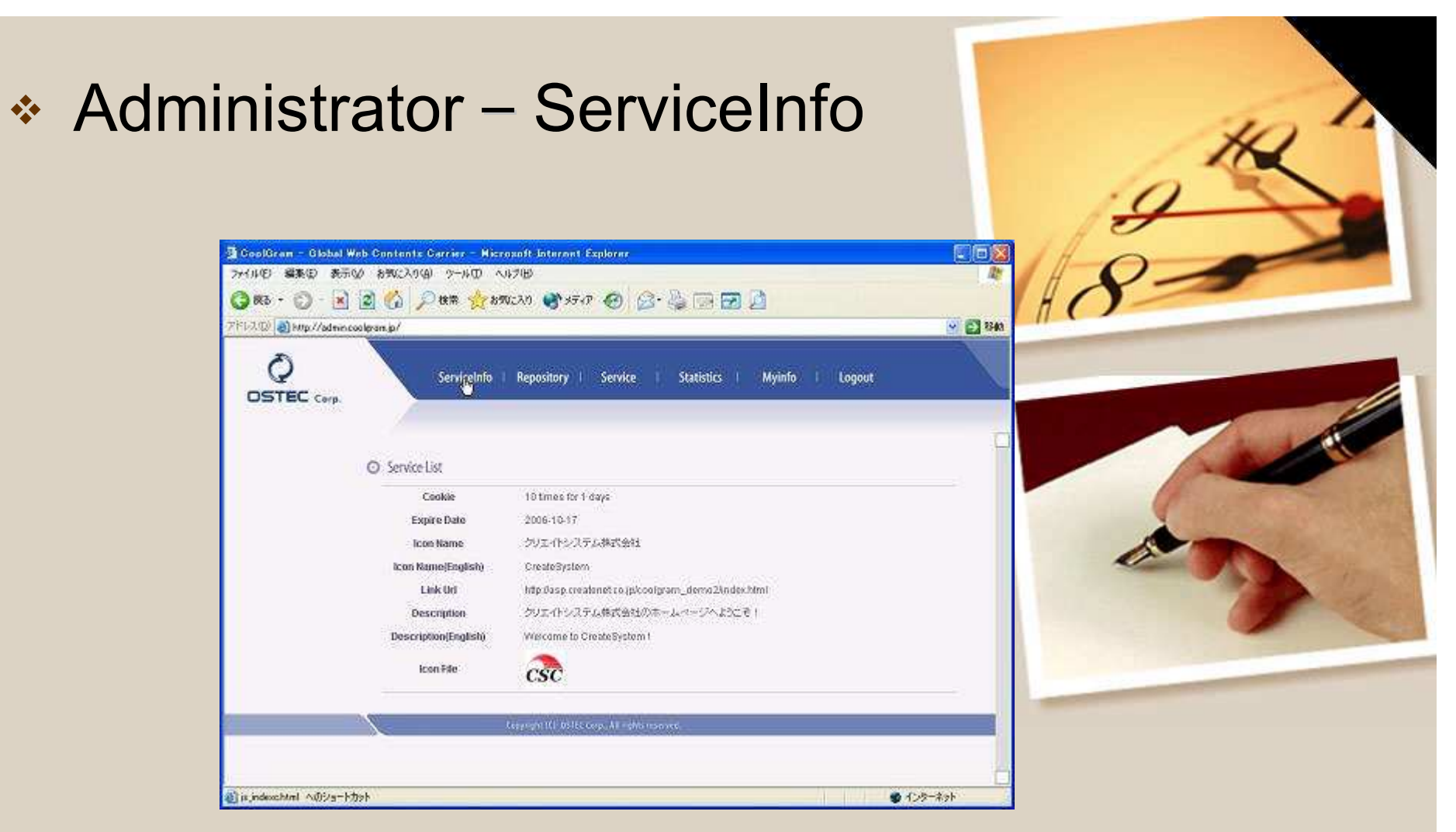

#### サービス表示画面

現在提供されているサービスの詳細内容が表示され、一目で確認することが出来ます。

## Administrator – Statistics

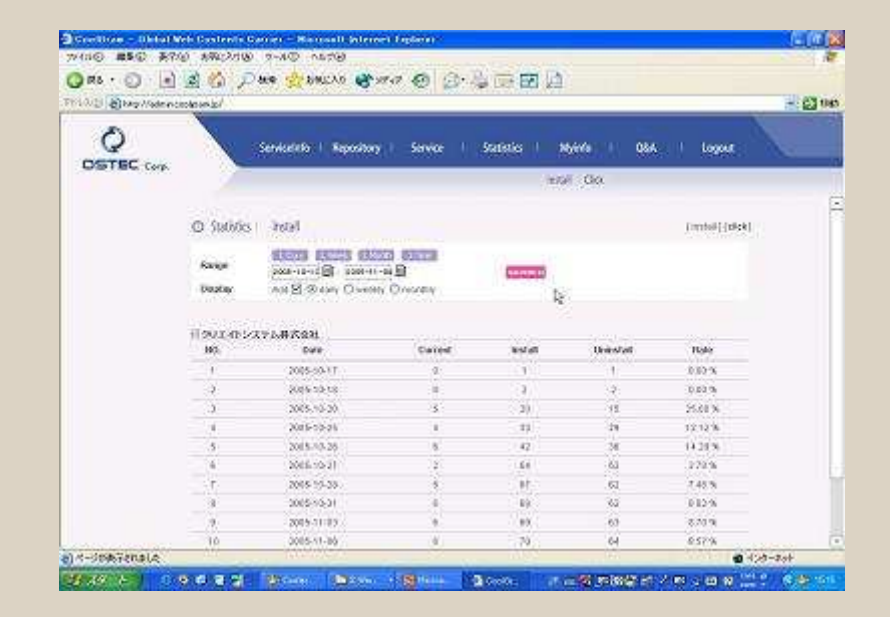

myWebのインストール/アンインストール統計画面 現在の状況や過去の実績(日、週、月、年毎)を一 目で確認できます。PRと広告などの効果を判断す るなどの戦略的なマーケティング資料としてご使用 下さい。

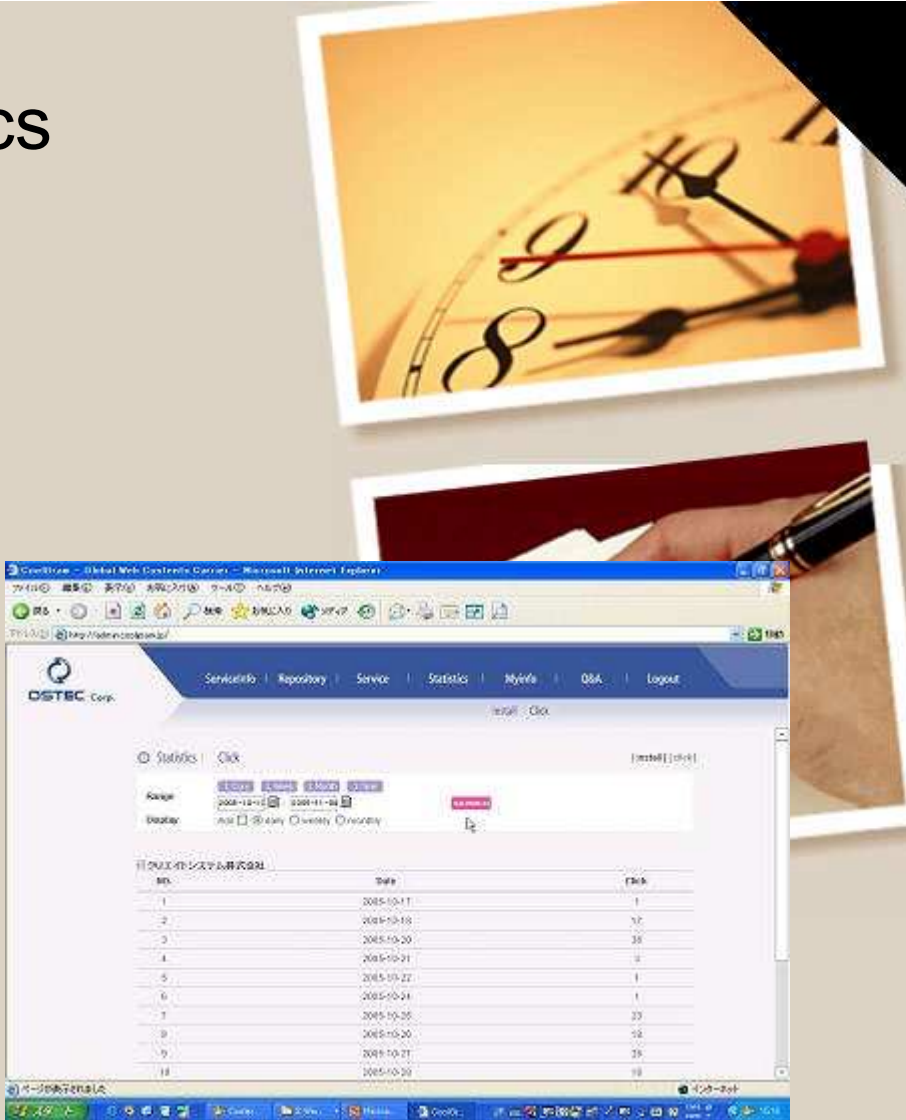

ホームページアクセス統計画面 企業のホームページのアクセス統計です。PRと 広告などの効果を判断するなどの戦略的なマー ケティング資料としてご使用下さい。

## Administrator – Myinfo

| CoolGran - Global W        | eb Contente Carrier - | Hierosoft Internet Explorer             |                |                               | 610   |
|----------------------------|-----------------------|-----------------------------------------|----------------|-------------------------------|-------|
| ALLE MARE STATE            | and and and           | 1 1470                                  | Th             |                               |       |
| 3 83 · () · [8]            |                       | TORICAO 🐨 SFAP 😁 🔛                      |                |                               |       |
| 127. (D) a http://admin.co | olginar.jp/           |                                         |                |                               | × 🔁 ( |
|                            | Servicel              | nfo i Repository i Service i            | Statistics I N | ly <mark>n</mark> fo i Logout |       |
|                            | O Muinfa              |                                         |                |                               |       |
|                            | Ð                     | createssdem                             |                |                               |       |
|                            | PW                    |                                         | Reconfirm      | ****                          |       |
|                            | Company               | 102-01-0275-0-200                       |                |                               |       |
|                            | Homepage              | http://wp.createret.co.lp/coolere       |                |                               |       |
|                            | Representative        | 19-4 N                                  | E-mail         | tokun aşaflere alkan et colp  | Í.    |
|                            | TEL.                  | 0935120100                              | FAR            | 0005120191                    | 3     |
|                            | Manager               | <b>174 H</b>                            | Emal           | e ocale allone allone too as  | 1     |
|                            | TEL                   | 0535120190                              |                |                               |       |
|                            | Address               | 福岡県北九州市小会北区復行3-0-1                      |                |                               |       |
|                            |                       |                                         | ave            |                               |       |
|                            |                       |                                         |                |                               |       |
|                            | 1                     | Graydahi (C) 45100 Gray, All rightsprog | 0.4            |                               |       |

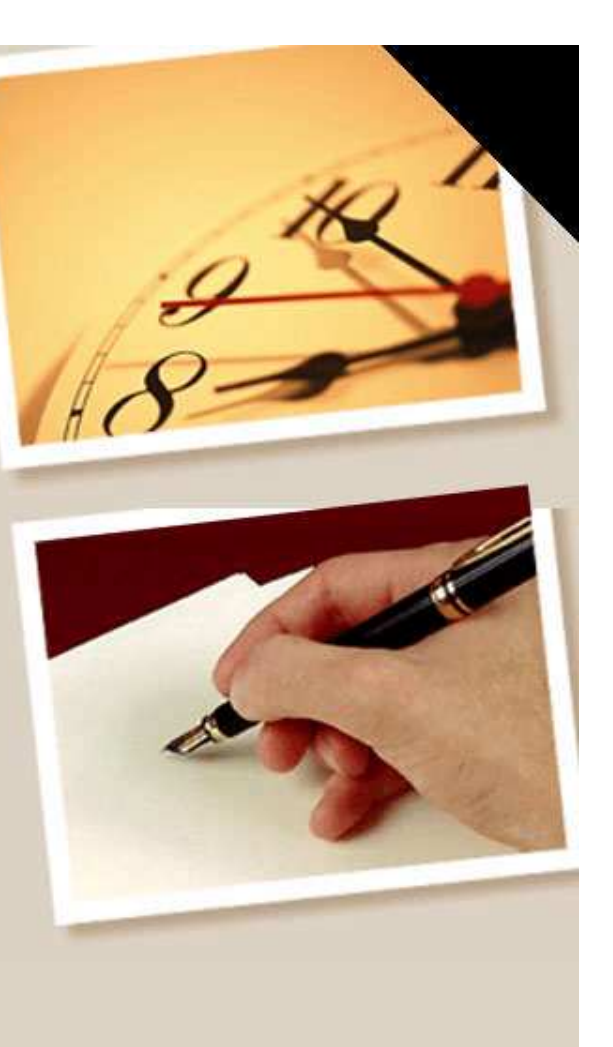

#### 企業情報変更画面

パスワードや企業情報の変更を自社内で簡単に行えることが出来、 作業効率をアップさせます。

# ありがとうございました。

#### § For more Info

Homepage : <u>www.createnet.co.jp</u>

#### www.coolgram.jp

- ・Contact : クリエイトシステム株式会社
- ・E-mail 代表取締役 徳永 隆
- Tel : tokunaga@createnet.co.jp
- Fax : 093) 881-5705
  - : 093) 881-5706

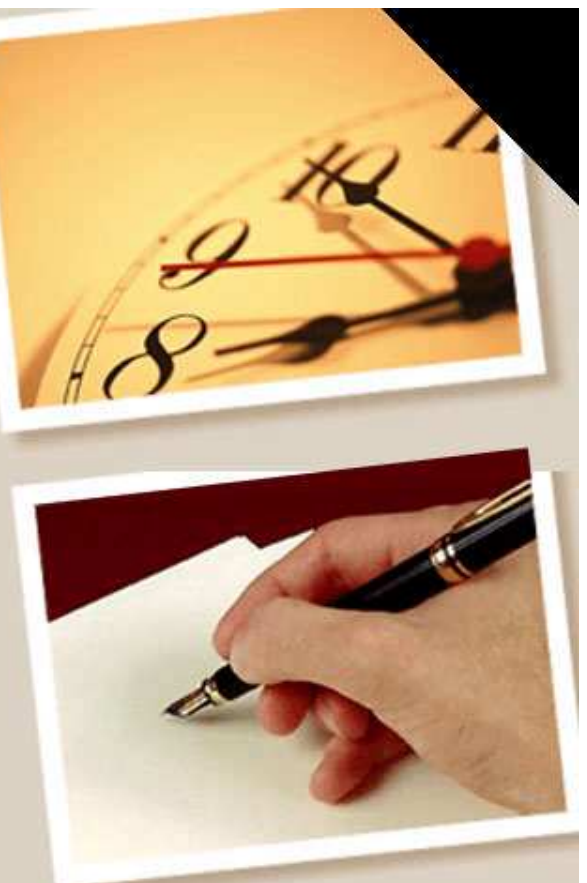

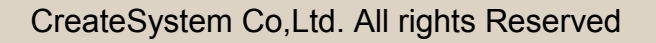